# **Administrator Dashboard Training**

# dashboard.pps.net

Fall, 2015

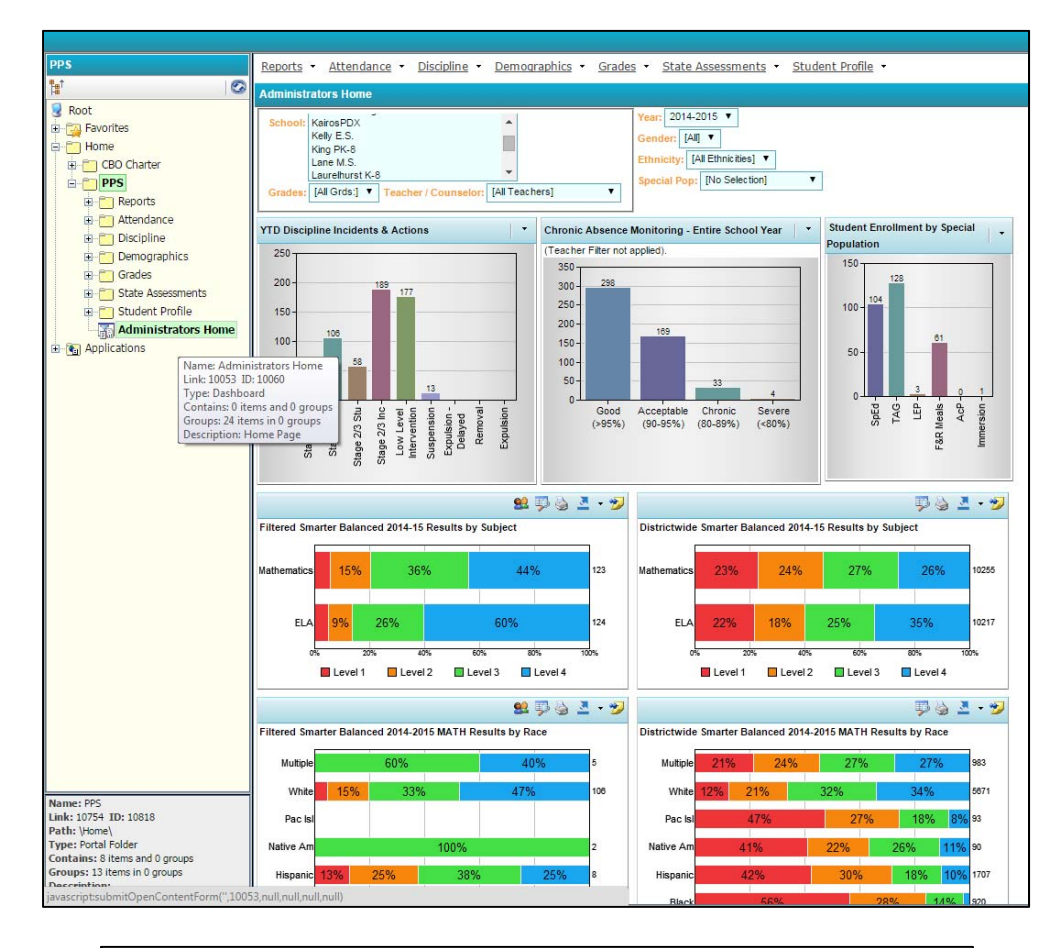

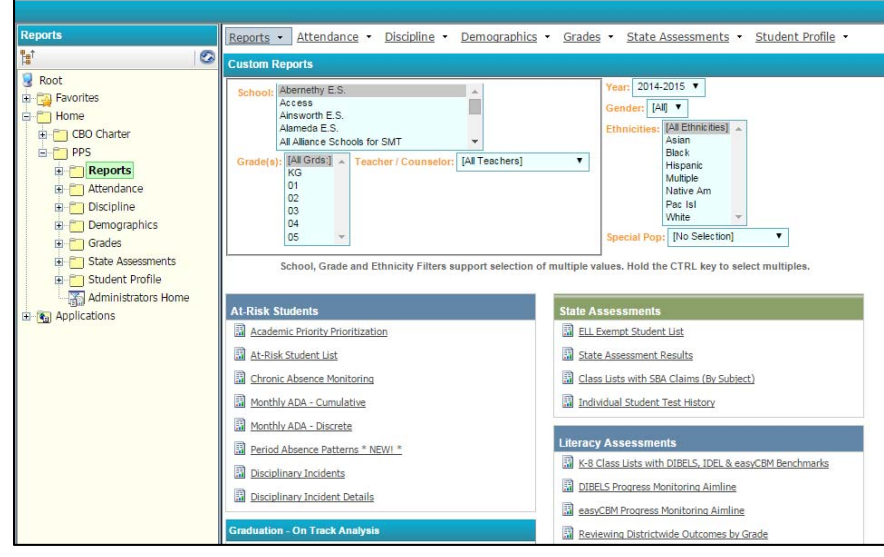

Contact Kathy Kerr - kkerr@pps.net

| 1. | Data Sources4                   |
|----|---------------------------------|
| 2. | Navigation5                     |
| 3. | Personal Home Page & Favorites6 |
| 4. | Filters7                        |
| 5. | Student Profile9                |
| 6. | Metric Pages                    |
| 7. | Reports                         |
| 8. | Excel Tips15                    |

9. Exercises

#### Dashboard Data Sources

- Synergy (updated nightly)
  - Students, Enrollments, Schools, Courses, Teachers, Schedules, Calendars, Attendance, Progress & Quarter Grades, Discipline, Programs, Groups
- PeopleSoft HR (updated nightly)
  - o Staff, Licenses & endorsements, employment status, assignments, funding chartfields
- Assessment vendors:
  - ODE/TIDE OAKS, Smarter Balanced, Extended & ELPA Assessments
  - University of Oregon DIBELS, IDEL
  - Riverside easyCBM
  - o PK2LA Phonics Survey & DRA
  - College Board PSAT, SAT, ACT, AP tests
  - o STAMP

### Dashboard Navigation

### dashboard.pps.net

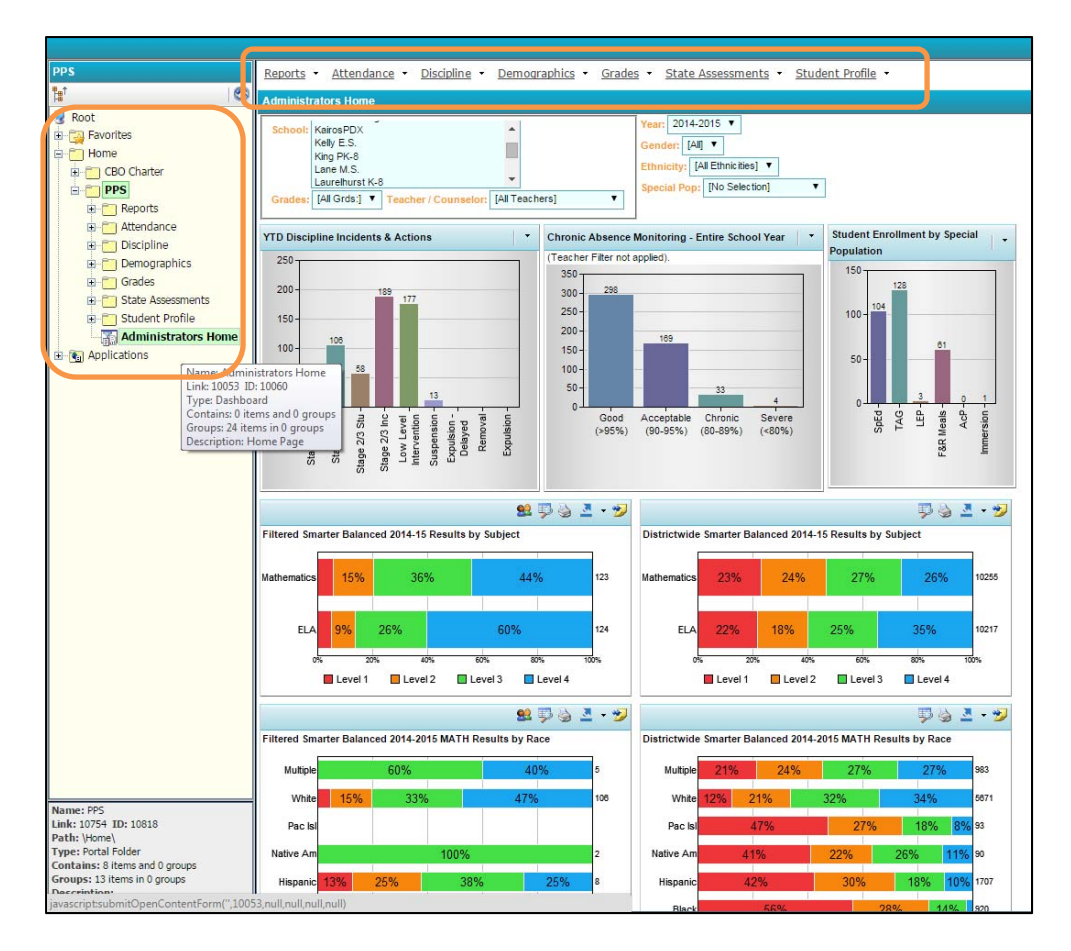

#### Tabs at top of page

Available Dashboard pages are listed at the top of every page. Click on the Page that you would like to go to. Dashboard pages are organized by areas of interest:

- Attendance
- Disciplinary Incidents (contains multiple pages use the drop-down arrow for a list)
- Enrollment & Demographics
- Grades/Marks (contains multiple pages use the drop-down arrow for a list)
- State Assessments
- Student Profile (contains multiple pages use the drop-down arrow for a list)
- Reports

#### Navigation Tree (Left pane)

Open up the tree by clicking on the plus sign (+) next to the Home Folder and the PPS Folder.

To go to a page – click on the folder name of interest: Enrollment, Discipline, Reports, etc.

# Favorites & Personal Home Page

To set your own Personal Home Page (where the Dashboard takes you when you first sign in)

- Go to the page you want
- Click on the Star on the top right of the blue header
- Click Set Home

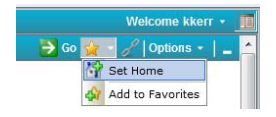

Favorites retain the filter values along with the page selected. (See section on Dashboard Filters)

- Go to the page you want
- Click on the Star on the top right of the blue header
- Click Add to Favorites
- Favorites are added to the Favorites Folder in the Navigation Tree

## **Dashboard Filters**

Dashboard filters limit the data that is shown on the metrics and reports.

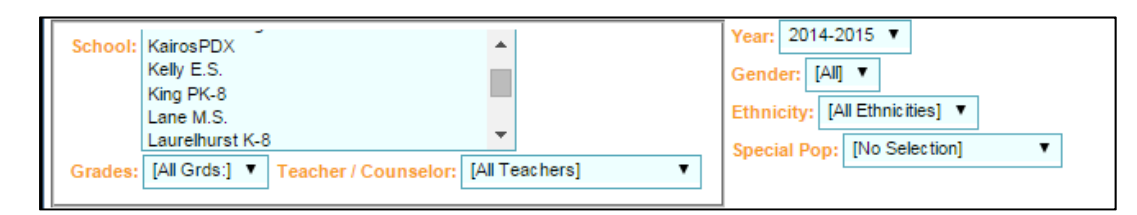

#### The green GO button (Top Right) must be clicked for a filter change to take effect.

🋃 Go 👷 🖌 Options 🔹 📔

Some filters allow more than one value by pressing the control key while clicking on additional values.

Filters present on all Pages:

- <u>School</u> select the school or schools of interest.
  - If looking back at data from prior years, the school that was used in that year must be selected. For example, K-8 schools that were split into 2 schools before 2013-14.
  - To go quickly to a school further down the list, type the first letter of the school.
- <u>Grade(s)</u> select the grade level(s) of interest or [All Grds]
  - Once a School is selected, the grade levels at that school will be listed.
- <u>Teacher/Counselor</u> select the Teacher/Counselor of interest or [All Teachers].
  - Once a school is selected, teachers who have been assigned to the school during the last 3 years are listed.
- <u>Year</u> select the school year of interest
- <u>Gender</u> select a student gender or [All Students]
- <u>Ethnicity</u> select the student Race/Ethnicity of interest or [All Ethnicities]
  - Students are categorized based on their Ethnicity (Hispanic or Not) and Race identification in Synergy.
    - Students who selected Hispanic Ethnicity are all categorized as Hispanic, regardless of the race.
    - Students who did not select Hispanic Ethnicity are categorized by their race, or Multiple if more than one race was selected.
- <u>Special Population</u> select the population of interest or [No Selection]
  - 504, Academic Priority, SpEd, TAG, ELL, AVID, non-AVID, Immersion, non-Immersion, Homeless, Indian
     Ed, Migrant Ed, Teen Parent, Exclude District-level SpEd, etc

Some metrics and reports will have additional filters such as Grading Period or Subject.

### **Student Profile**

A multitude of data about a single student

8.

Accessible from Top or Left Navigation, or whenever you see this icon:

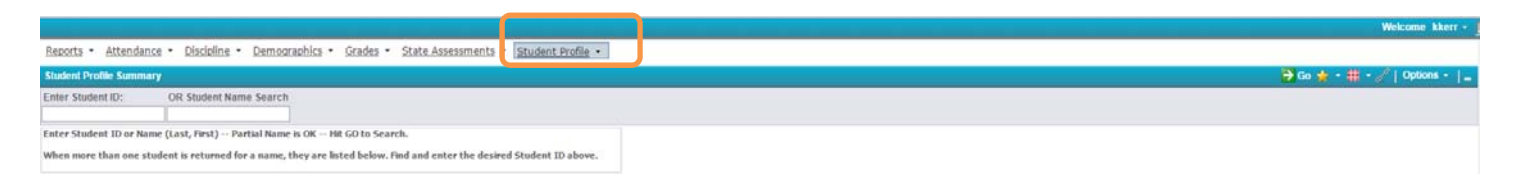

Enter a Student ID and Click GO.

Or search by last name for the Student ID.:

- 1. Enter a full or partial *Last Name, First Name* and click the GO button.
- 2. A list of students will appear

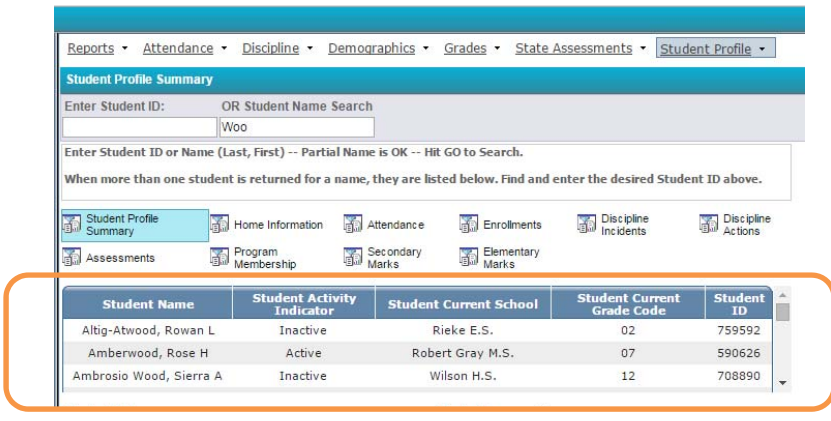

- 3. Find the student you are looking for in the list.
- 4. Type or paste the Student ID into the Student ID field and click GO.

# Student Profile (Continued)

|   | Reports + Attendance + Discipline + Demographics + Grades + State Assessments + Student Profile + Student Profile Summary Enter Student Profile OR Student Name Search Enter Student Profile +                                                                                                    |
|---|----------------------------------------------------------------------------------------------------|
|   | Enter Student ID or Name (Last, First) Fartial Name is OK HR GO to Search.                                                                                                    |
| ( | When more than one acudent is returned for a name, they are lated below, real and enter the belowed scudent to above.                                                                                                    |
|   | Stander Prefaire     Trune Information     Annotacce     The Dirichler     Dirichler     Dirich      |
|   | Student Name Student Activity Student Current Student Current Grade Student                                                                                                    |
|   | Robert Gray M.S. 07                                                                                                    |
|   | Student Datus     Student Comparison       Student Activity Tudicator     Active       Student Statisty     Envolution       Oppluma Type     Envolution       Database Current Grandbare     Envolution       Student Current Grandbare     Envolution       Student Current Grandbare     Envolution       Student Current Grandbare     Robert Gray M.S.       Student Current Grandbare     Robert Gray M.S.       Student Current Grandbare     Robert Gray M.S.       Student Current Grandbare     Robert Gray M.S.       Student Current Grandbare     207       Constation     207       Student School     207       Spirit Placement     N/A       Student Activity Tudication     207       Constation     207       Constation     207       Constation     8       Spirit Placement     N/A       Sold     No       Sold     No       Sold     No       Sold     No       Sold     No       Sold     No       Sold     No       Sold     No       Sold     No       Sold     No       Sold     No       Sold     No       Sold     No    <                                                                                                    |
|   | Attendance Summary                                                                                                    |
|   | Attendance 91.67% 95.11% 95.35% 93.06% 98.27%                                                                                                    |
|   | Discipline Summary<br>Stuger<br>GPA Summary<br>Cum GPA                                                                                                    |
|   | State Text Summary                                                                                                    |
|   | THE REAL PROPERTY AND ADDRESS OF A DREAM AND ADDRESS OF A DREAM AND ADDREAM AND ADDREAM AN |

Student Profile Summary Page

- Current status and placement (School, Homeroom, SpEd, ELL, Immersion, AcP, etc)
- Demographics (Race/Ethnicity, Language, Gender, etc)
- Attendance 5 years of ADA (Average Daily Attendance Rate)
- Discipline 5 years of Discipline Incident Counts
- GPA 5 years of GPA
- State Test Scores 4 years of State Assessment scores in Reading, Math, Science, ELPA, Writing
- Literacy Assessments 4 years of easyCBM, DIBELS, IDEL Risk Ratings
- Language Proficiency STAMP scores
- College Board Exams ACT, SAT, AP scores

Additional Student Profile Pages:

- <u>Home Information</u> Address, phone, Parent/Guardian names
- <u>Attendance</u> historical absences (Full Day or Half Day)
- <u>Enrollments</u> historical school enrollments
- <u>Disciplinary Incidents</u> historical Disciplinary Stage 2/3 Incidents. Starting in 2013-14, also includes Stage 1 (e.g. Bullying, Playground)
- <u>Discipline Actions</u> historical dispositions of incidents. (Low Level, Suspension, etc)
- Assessments historical assessment dates & results
- <u>Program Membership</u> historical active and expired program memberships
- Secondary (Grades 6-12) Quarter Marks
- Elementary Report Card Marks

## Dashboard Metric Pages

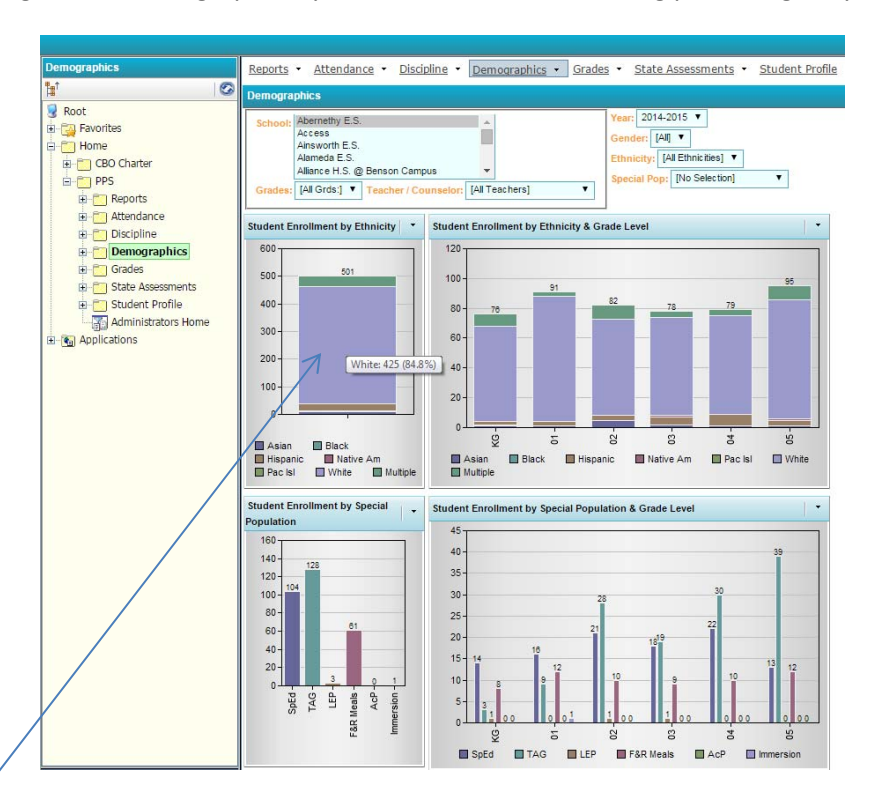

Metric Pages show data graphically and are best used for seeing percentages by category.

#### **Viewing TIPS**

- Hovering over a metric bar or section will display additional data about that section. For example Asian: 21 (14.38%)
- Clicking on a metric bar or section will display details about the students included in that section (except where Free & Reduced Meal status would be identifiable). Sometimes this detail is the same as the Show Detail option, and sometimes this detail is a Report with richer data about the students. On the Enrollment & Demographics page metrics, you can choose which type you want using the Right Click of your mouse.

#### Metric Pages:

- Attendance
- Discipline
- Demographics
- Grades
- State Assessments
- Student Profile includes LOTS of information about a single student.
- Administrators Home includes Discipline, Attendance, Enrollment and State Assessments all on one page.

### Metric Icons

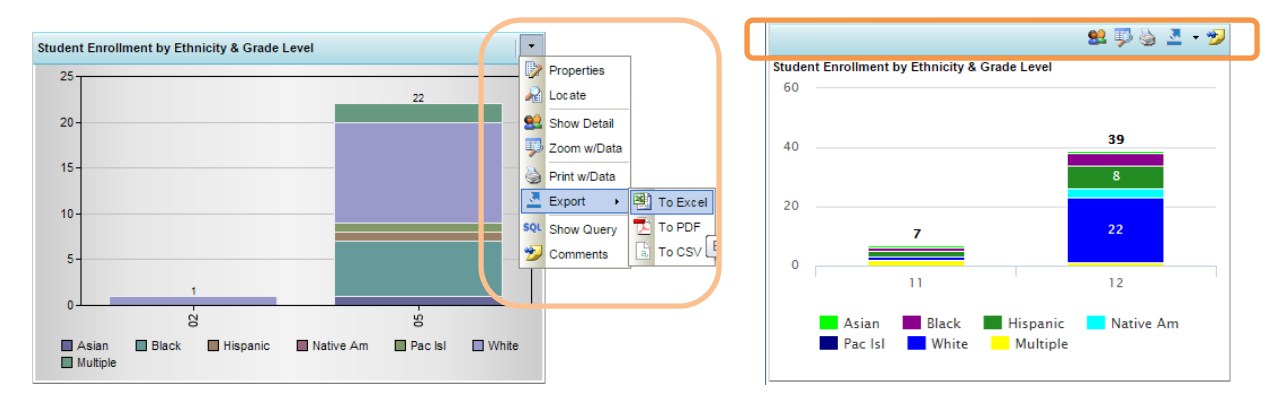

<u>9</u>

<u>Export</u> - Allows for export to Excel, PDF, csv or Word. The metric will be exported and a message to Open will appear. Click Open. From there, the metric can be saved, copied into a document, etc. Use the down arrow to choose the format that you want (Excel, PDF, CSV or Word).

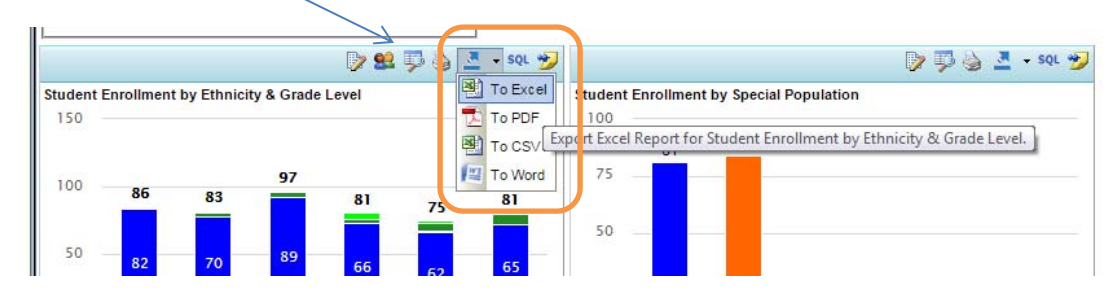

Print - Puts the metric with a data table on an html page that can be printed

Zoom– Shows the metric enlarged with a data table so it is the only metric on the page.

Show Detail – Lists students included in the metric with data used to calculate the metric results.

### **Dashboard Reports**

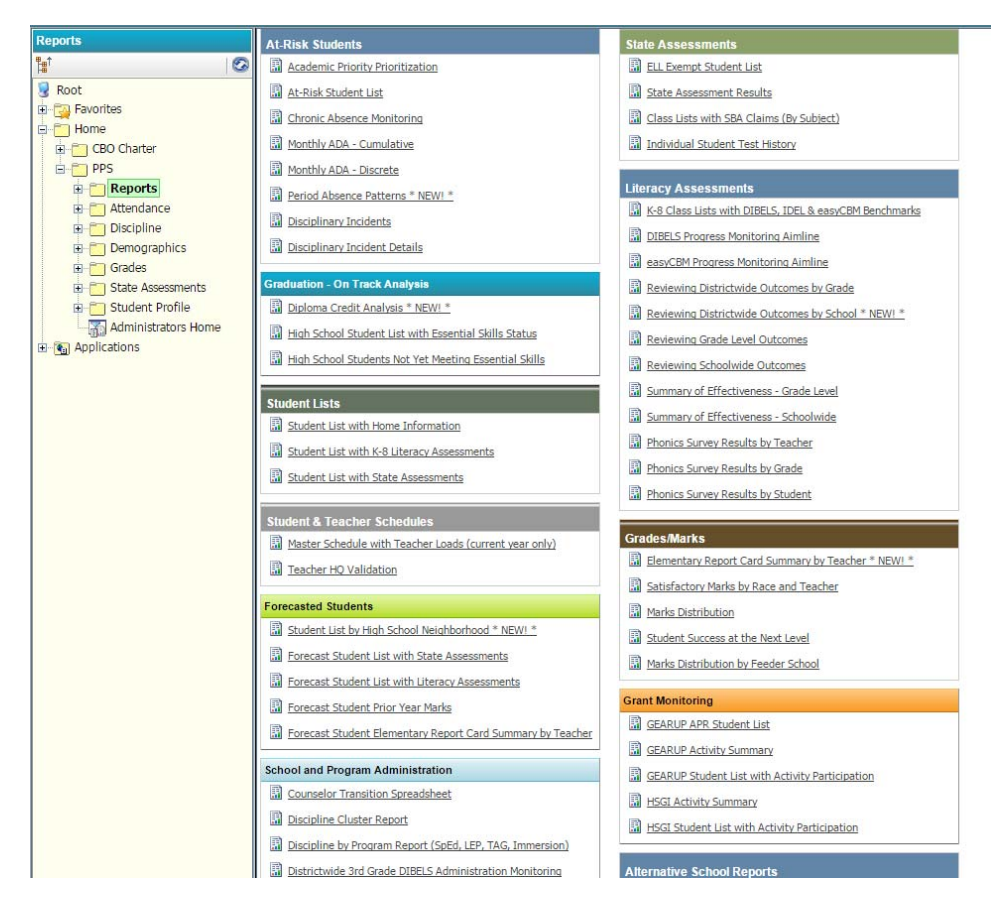

Reports that run based on the Filters selected. Some reports require additional filters.

<u>At Risk Students</u> – assist with identifying and monitoring students at risk.

<u>Graduation – On Track Analyses</u> - assist with identifying & monitoring HS students' graduation

Student Lists - lists of students along with a choice of additional information

Student & Teacher Schedules – Master Schedule and Teacher HQ validation

Forecasted Students - assist with identifying and placement of incoming students

School & Program Administration - reports specific to programs (LEP, SpEd, Immersion, etc)

State Assessments – assist tests coordinators with state assessment administration

Literacy Assessments - provide monitoring and reviewing of Literacy Assessment results

Grades/Marks – review marks distribution and student achievement based on course marks

Grant Monitoring – for HSGI & Gear Up Grants

<u>Alternative School Reports</u> – Reports that provide data on students attending Multiple Pathways schools, or other schools in which students are primarily Concurrently Enrolled.

# Dashboard Reports (Continued)

#### Running a Dashboard Report

- 1. Select filter values and click GO
- 2. Click on the Report Name that you want to run.
- 3. A sign-in screen appears the first time you run a report for a session sign in again.
- 4. If there are additional Filters necessary for the report, select values. Sometimes the additional filters have default values and the report will run automatically with those defaults.
- 5. Click View Report. Wait patiently. ©
- 6. The report will pop up in a new window.

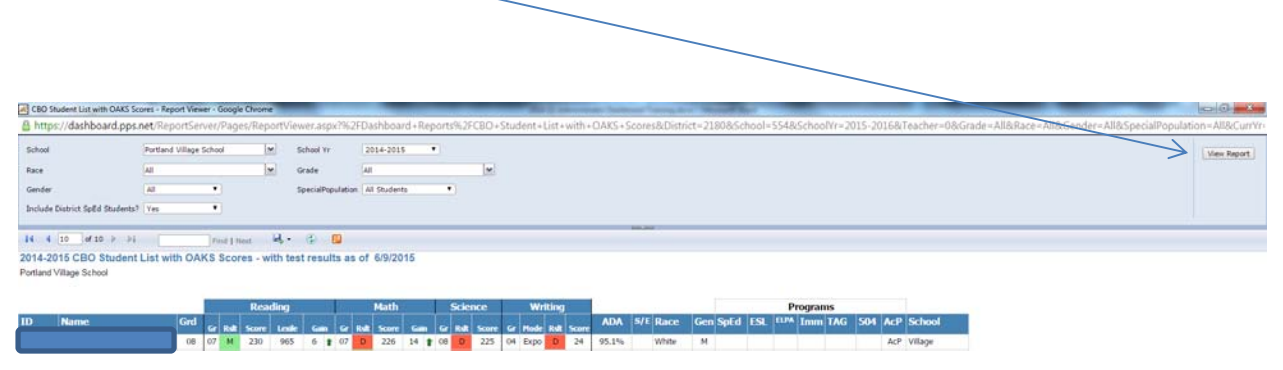

To run the report again, change the filter values within the report window and click View Report.

Disciplinary Incidents and Student Success at the Next Level reports allow you to 'Drill Down' to see additional details. (E.G. Click on a Subject or Course Name for a list of students). Doing this will take you to a new report with the details. Unfortunately, to go back to the original report, you must re-run it again from the Dashboard Custom Reports Page.

#### Paging through the report:

Use the forward and back arrows on the Report Icon line. <u>However</u> - for long reports, it is often quicker to export it to PDF and then browse through the report.

| CBO Student List with OAKS Sc   | ores - Report Viewer - Google Chr | ome     | _                    | -            | _           | -               | Conceptor in | Street Street, B |                |              |         | _       |           | _          |             |              |                | 0.0             |
|---------------------------------|-----------------------------------|---------|----------------------|--------------|-------------|-----------------|--------------|------------------|----------------|--------------|---------|---------|-----------|------------|-------------|--------------|----------------|-----------------|
| A https://dashboard.pps/        | net/ReportServer/Pages/R          | leportV | iewer.aspx?%2F       | Dashboard+   | Reports%2FC | (BO+Student+Li  | ist+with+OAK | 5+Scores&Dist    | ict=2180&Schoo | l=554&School | Yr=2015 | 20168/7 | eacher=08 | kGrade=All | &Race = All | &Gender=All8 | &SpecialPopula | tion=All&CutrYr |
| School                          | Portland Village School           | -       | School Yr            | 2014-2015    |             |                 |              |                  |                |              |         |         |           |            |             |              |                | Vew Report      |
| Race                            | Al                                | -       | Grade                | All          |             | w.              |              |                  |                |              |         |         |           |            |             |              |                |                 |
| Gender                          | (AL • )                           |         | SpecialPopulation    | All Students | •           |                 |              |                  |                |              |         |         |           |            |             |              |                |                 |
| Include District SpEd Students? | Yes •                             |         |                      |              |             |                 |              |                  |                |              |         |         |           |            |             |              |                |                 |
|                                 |                                   |         |                      |              |             |                 |              | Internet in      |                |              |         |         |           |            |             |              |                |                 |
| 14 4 10 of 10 > >1              | Find I Next                       | - 14.   | ۵ 🔟                  |              |             |                 |              |                  |                |              |         |         |           |            |             |              |                |                 |
| 2014-2015 CBO Student           | List with OAKS Scores             | 1       | XML file with report | die 1/2015   |             |                 |              |                  |                |              |         |         |           |            |             |              |                |                 |
| Portland Village School         |                                   |         | CSV (comma delimi    | hed)         |             |                 |              |                  |                |              |         |         |           |            |             |              |                |                 |
|                                 |                                   | -       | POP                  |              |             |                 |              |                  |                |              |         |         |           |            |             |              |                |                 |
|                                 | R R                               | 100     | MHTHL (web archi     | ne)          | Science     | weit            | iner         |                  |                | Program      | 15      |         |           |            |             |              |                |                 |
| m.c. Tabanca                    | Card Gr Rult Sco                  |         | THE ALA              |              | -           | Score Gr Hode I | and Score AD | A S/E Race       | Gen SpEd ES    | L CUM Imm    | TAG 50  | 4 AcP   | School    |            |             |              |                |                 |
|                                 | 08 07 14 23                       | 10      | martine              | 26 14        | 1 00 D      | 225 04 Expo     | D 24 95.1    | No White         | M              |              |         | AcP     | vilage    |            |             |              |                |                 |

#### Exporting or Printing a Dashboard Report

Use the Export Icon (little diskette) and choose PDF or Excel.

Excel is the best choice for student lists. It allows you to sort and filter the results for further analysis.

PDF is the best choice for reports that have a lot of formatting and are not simple lists – such as Individual Student Test History.

### **Excel Tips**

To Freeze panes in order to keep the student name and header rows visible when scrolling

- Click on View in the top menu, then turn off Split, if it is highlighted.
- Click on the column AFTER Student Name in the first row with student data (under the titles), then click on Freeze Panes in the View menu.

| File   | ł     | Home Inser   | t Pag    | ge Layou         | t Fo | ormulas          | Data                                         | Review   | View     | Develop   | er Add-In | s Acrobat   | Team       |                                         |           |           |        |  |
|--------|-------|--------------|----------|------------------|------|------------------|----------------------------------------------|----------|----------|-----------|-----------|-------------|------------|-----------------------------------------|-----------|-----------|--------|--|
| Normal | Page  | Page Break   | Custom   | Full             | 🔽 Ru | uler<br>ridlines | <ul> <li>Formula</li> <li>Heading</li> </ul> | Bar (    | om 100%  | Zoom to   | New Arr   | ange Freeze | Split Hide | View Side by Side                       | Save      | Switch M  | lacros |  |
|        | Layou | Workbook Vie | WS       | Screen           |      | Sh               | ow                                           |          | Zoom     | Selection | window    | All alles   |            | Window                                  | workspace | M         | lacros |  |
|        | A7    | · •          | (*       | $f_{\mathbf{x}}$ | Abba | ssian, E         | mily J                                       |          |          |           |           |             |            |                                         |           |           |        |  |
| 12     | 4     | ŀ            | Ą        |                  | В    | С                | D                                            | E        | F        |           | G         | Н           | 1          | J                                       | К         | L         |        |  |
| 1      | D     | iploma Cre   | edit An  | alysis           | with | Esser            | ntial Skil                                   | ls statu | S        |           |           |             |            |                                         |           |           |        |  |
|        | , 20  | 14-2015 Clev | eland H. | S.               |      |                  |                                              |          |          |           |           |             |            |                                         |           |           |        |  |
|        | 3     |              |          |                  |      |                  |                                              |          |          |           |           |             |            |                                         |           |           |        |  |
| 5      |       |              |          |                  |      |                  |                                              |          |          | Diploma   | Categorie | es l        | Pi         | Projected Credits at End of School Year |           |           |        |  |
|        | N     | ame          |          |                  | Grd  | Race             | ADA                                          | GPA      | Diploma  | Cred      | its Req ( | ompleted    | In Progr   | ess Upon F                              | Remaining | End Statu | ıs R   |  |
| (      | 6     |              |          | -                |      |                  | -                                            | - (      | +) Subje | -         | *         | -           |            | Completio                               |           | *         | -      |  |
|        | 7 4   | haccian Emil | v 1      |                  | 00   | ∆/hito           | 00 0%                                        | 305      | tandard  | 1         | 74 0      | 1.00        | 7 00       | 8.00                                    | 16.00     | On Track  | No     |  |

To Turn on Filtering:

- Click on Data in the top menu, then on Filter.
- If the students are then expanded to show details, you can collapse them all by clicking on the 1 in the upper left corner.

To Filter the data:

- In the column that has the information that you want to filter by (Grade Level, for example), click on the little down arrow in the column title.
- Un-check the Select All checkbox, then check the values to filter to. ('09' for example')
- If the data gets expanded to show details, you can collapse them all by clicking on the 1 in the upper left corner.

To Filter by color,

- Click on the down arrow in the column title.
- Select Filter by Color, then move the mouse to the right and select the color that you want.

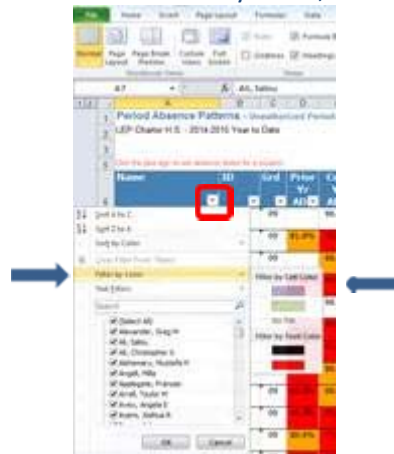

## Excel Tips (Continued)

To get an Average of the values for a filtered group (Average ADA, for example),

- Highlight the entire row of ADA
- In the lower right corner it will show you the average of the selected cells.

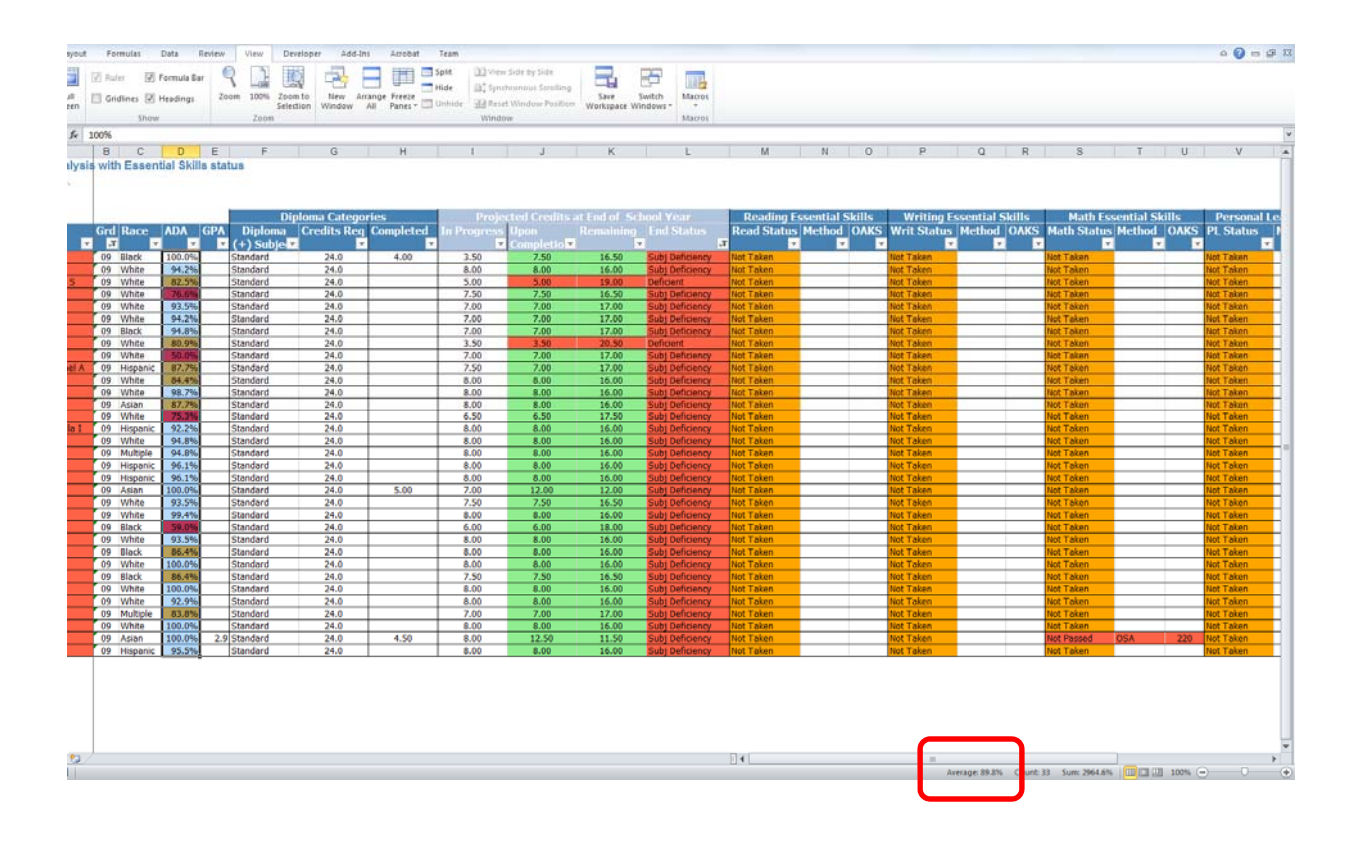

To delete unwanted Header Rows:

- Click and hold on the line number of the bottom-most header row that you want to delete. The entire row should now be highlighted.
- While holding down the mouse button, move the mouse up to highlight all rows above it.
- Right click, and select Delete

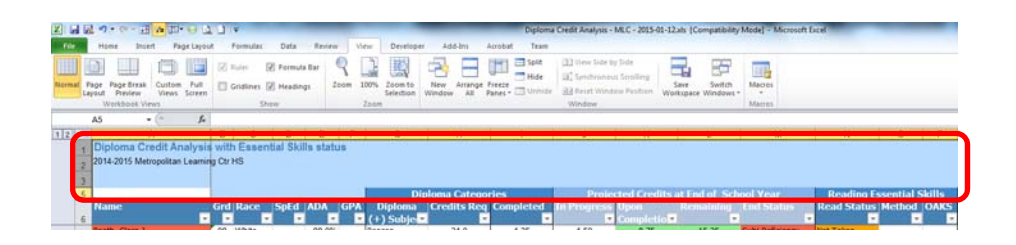